## ► 富士電機 MONITOUCH EXPRESS デバッグ機能 第88号(2016年9月号) V9本体やPLCが手元にないため、動作確認ができずに困ったことはありませんか? 今回は、V-SFT Ver. 6同梱の以下のデバッグ機能をご紹介します! ・エミュレータ ・シミュレータ エミュレータ 画面データの一部変更、追加の依頼を受けたが、装置の出荷後でV9本体、 **Before** PLCとも手元にない… すぐに動作確認ができない。 工場 事務所 修正は完了したが、 機材がないので確認が できない… V9 動作を 正常に動作するか不安。 確認するには… .0 <制御盤内> 現地に出向いて確認する PLC 必要がある。 • 0 () 時間も手間もかかる。 機能を使用すると… IZI V-SFT Ver. 6のエミュレータ機能を使用すれば、機材がない状態でも After 作成したデータの動きをパソコン上で確認できます! 事務所 1) [転送] → [エミュレータ] → 2)「エミュレータ」(V9の代用)、「シミュレータ」(相手機器の代用)が起動 [起動] でエミュレータを起動 🖷 🛃 🖢 🗺 F1 F2 F3 🖹 늘 🔚 🤊 💿 🖛 🛛 スキップ 🔿 🏦 🎂 💻 💽 💿 シヒ Page1 編集 表示 ££ 像能が拡張されました。 缶によらずグローバル制御が可能! を使用せずとも、設定とメモリ操作で ド単位ノフィル単位での転送が簡単に行えま Da 通信 送 シミユ 💽 起動() 151 製品名 1 soro 1 soro 1 soro 1 soro 1 soro 117 第二 1·2·2·2 4日 3日 117 第三 1·2·2·2 4日 3日 压力 射出速度 金型港度 治却时間 <動作イメージ> データを修正したら、すぐに その場で確認できて安心! 例) D1410 (圧力) の値を0 → 150に変更 しかも作画ソフトだけでOK! シミュレータ上の値をダブルクリックして、 エミュレータ上の表示が更新 "150"を設定 とも、設定とメモリ操作で イル単位での転送が簡単に行えます! 🔡 V Simulator 6 [エミュレータ\_SCR14.V9Z] - Scm0014 ファイル(F) 編集(E) 通信 表示(V) ウィンドウ(W) ヘルプ(H) 1.5 D 😅 🗄 🐰 🕒 🖷 🗠 🖂 🕨 🔳 11.1 レシビ動作 製品名 Scm0014 トレス (値 形形 PLC1 D01403 PLC1 D01404 PLC1 D01404 PLC1 D01401 PLC1 D01410 PLC1 D01412 0 PLC1 D01412 シリング 金型 冷却 連度 連度 時間 |形式||デーク展||ASC II アイラム CHAR 1 word 文字列表示 デバイ HAR 1 word 文字列表示 デバイ 50 10 1 word 数値表示 デバイフ 1 word 数値表示 デバイフ 1 word 数値表示 デバイフ 250 88 シリンダ温度

掲載記事の無断転載を禁じます。製品名は弊社および各社の登録商標、商標です。

## F 一 富士電機 MONITOUCH EXPRESS

エミュレータ その他活用方法

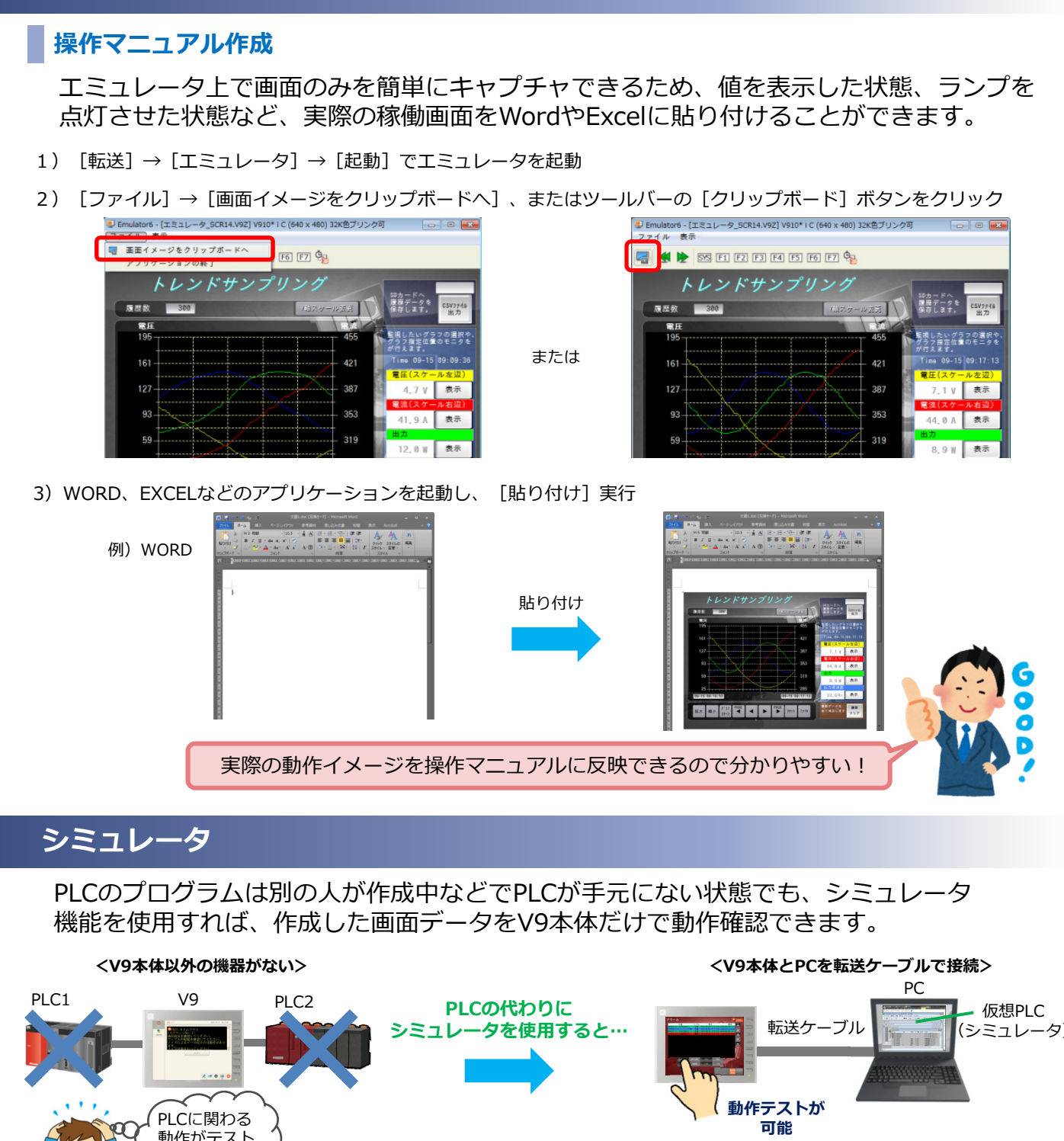

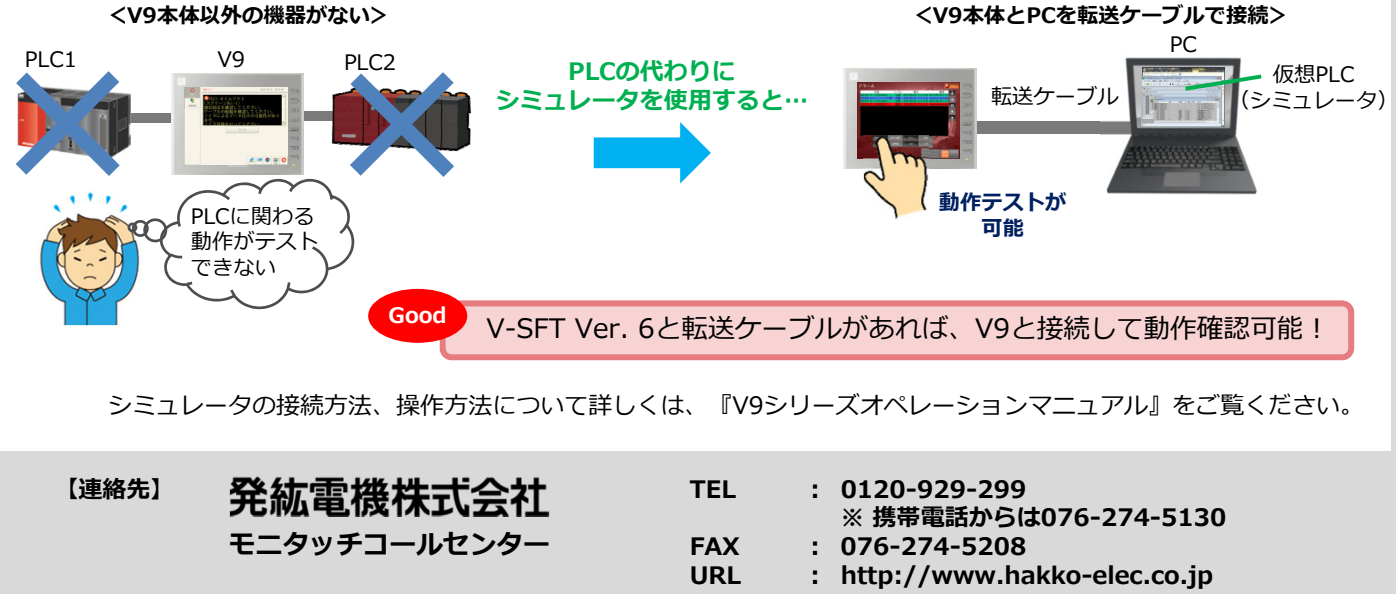